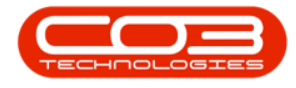

We are currently updating our site; thank you for your patience.

# **INVENTORY**

# **VIEW ADJUSTMENT REQUEST**

From this screen, you will be able to **View** a Stock Adjustment Request.

A stock Adjustment can be viewed in **any** status - **New**, **Authorised**, **Cancelled**.

### Ribbon Select Inventory > Adjustments

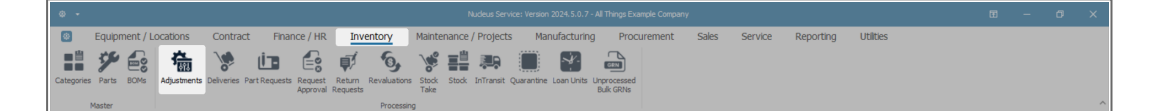

• The Adjustment Requests listing screen will be displayed.

## SELECT THE SITE AND STATUS

- Select the Site.
  - In this image, KwaZulu-Natal has been selected.

| Adjustment Requests - Nucleus Service: Version 2024.5.0.7 - All Things Example Company |               |                     |                       |                   |          |                       |             |              |              |               |       |         |           | ×         |     |   |
|----------------------------------------------------------------------------------------|---------------|---------------------|-----------------------|-------------------|----------|-----------------------|-------------|--------------|--------------|---------------|-------|---------|-----------|-----------|-----|---|
| ۲                                                                                      | Home          | Equipment / L       | ocations Contra       | ct Finance /      | HR       | Inventory             | Maintenance | e / Projects | Manufacturin | g Procurement | Sales | Service | Reporting | Utilities | - 0 | × |
| Add I                                                                                  | Edit Delete   | Back View           | Save Layout Workspace | s Approve Decline | All Site | es • 4                | € 🖴         | port         |              |               |       |         |           |           |     |   |
|                                                                                        | Maintenar     | nce                 | Format                | Process           | 1        | Eastern Cape          |             |              |              |               |       |         |           |           |     | ^ |
| Drag a colu                                                                            | imn header he | re to group by that | column                |                   | 2        | Free State<br>Gauteng |             |              |              |               |       |         |           |           |     | Q |
| DocNo                                                                                  |               | FullName            | EventDate             | ReasonCode R      | 185 4    | KwaZulu-Natal         |             |              | Status       |               |       |         |           |           |     |   |
| <b>Ψ</b> # <u>Π</u> ε                                                                  |               | 0                   | -                     | 4[]c 4]           | ]c 5     | Limpopo               |             |              | #[]C         |               |       |         |           |           |     |   |
|                                                                                        |               |                     |                       |                   | 6        | Mpumalanga            |             | Ŧ            |              |               |       |         |           |           |     |   |
|                                                                                        |               |                     |                       |                   | ×        |                       |             |              |              |               |       |         |           |           |     |   |

- The **State** filter will default to '**New**' upon opening, you can change this to **any** status **New**, **Authorised**, **Cancelled**.
  - For this example, status **New** will be selected.

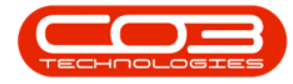

| I                      | Home                   | Equipment / Lo           | cations Contra | ct Finance / Hi   | R Inventory M    | aintenance / Projects  | Manufacturing | Procurement | Sales | Service | Reporting | Utilities |  | - 0 | ×  |
|------------------------|------------------------|--------------------------|----------------|-------------------|------------------|------------------------|---------------|-------------|-------|---------|-----------|-----------|--|-----|----|
| 6                      | ) 🕤 >                  | < 0 🎝                    | •              | $\oslash \otimes$ | KwaZulu-Natal -  |                        |               |             |       |         |           |           |  |     |    |
|                        | da Eart Dex<br>Mainte  | nance                    | Format         | Process           | Current          | Print Export           |               |             |       |         |           |           |  |     |    |
|                        | ig a column header     | here to group by that co | olumn          |                   |                  |                        |               |             |       |         |           |           |  |     | \$ |
|                        | DocNo                  | FullName                 | EventDate      | ReasonCode        | ReasonCodeDesc   | Comments               | Status        |             |       |         |           |           |  |     |    |
| ٣                      | #[]c                   | 4[]c                     | -              | 4[]C              | ([]:             | t∏c                    | ∎⊡c           |             |       |         |           |           |  |     |    |
| Þ                      | KAR0000002             | Eden Rowan               | 13 Jun 2024    | ADJUST            | Stock Adjustment |                        | N             |             |       |         |           |           |  |     |    |
|                        | KAR00000005 Eden Rowan |                          | 13 Jun 2024    | ADJUST            | Stock Adjustment |                        | N             |             |       |         |           |           |  |     |    |
|                        | KAR0000006             | Eden Rowan               | 09 Jul 2024    | LOAD              | Stock Load       | Damaged Stock MNU13100 | 1. N          |             |       |         |           |           |  |     |    |
|                        | KAR0000009             | Eden Rowan               | 09 Jul 2024    | LOAD              | Stock Load       | Adjust AB-Class items. | N             |             |       |         |           |           |  |     |    |
|                        | KAR00000010            | Eden Rowan               | 12 Jul 2024    | LOAD              | Stock Load       | BuildUp MNU 131004.    | N             |             |       |         |           |           |  |     |    |
| KAR00000011 Eden Rowan |                        | Edge Dawar               | 10.01.000.0    |                   |                  | a                      |               |             |       |         |           |           |  |     |    |

## **SELECT ADJUSTMENT REQUEST**

- Select the **row** of the **adjustment request** that you wish to **View**.
- Click on View.

|     | Home                   | Equipment / Locatio                 | ns Contr       | act Finance / HR  | Inventory M      | laintenance / Projects   | Manufacturing | Procurement | Sales | Service | Reporting | Utilities | ľ |  |
|-----|------------------------|-------------------------------------|----------------|-------------------|------------------|--------------------------|---------------|-------------|-------|---------|-----------|-----------|---|--|
|     |                        |                                     |                | QQ                | un Tridu Matal   |                          |               |             |       |         |           |           |   |  |
|     |                        |                                     |                |                   |                  |                          |               |             |       |         |           |           |   |  |
| 1   | Add Edit Dee           | ete back view Savel                 | ayout workspac | es approve Decine | lew - Kerres     | n Print Export           |               |             |       |         |           |           |   |  |
|     | Mainter                | nance                               | Format         | Process           | Current          | Print                    |               |             |       |         |           |           |   |  |
| Di  | rag a column header    | here to group by that column        |                |                   |                  |                          |               |             |       |         |           |           |   |  |
|     | DocNo                  | locNo FullName EventDate ReasonCode |                |                   |                  | Comments                 | Status        |             |       |         |           |           |   |  |
| T   | r ∎⊑c                  | •[]c                                | -              | #[]c              | *[]:             | 1()c                     | ∎∐c           |             |       |         |           |           |   |  |
|     | KAR0000002             | Eden Rowan                          | 13 Jun 2024    | ADJUST            | Stock Adjustment |                          | N             |             |       |         |           |           |   |  |
|     | KAR00000005 Eden Rowan |                                     | 13 Jun 2024    | ADJUST            | Stock Adjustment |                          | N             |             |       |         |           |           |   |  |
|     | KAR0000006             | Eden Rowan                          | 09 Jul 2024    | LOAD              | Stock Load       | Damaged Stock MNU131001. | N             |             |       |         |           |           |   |  |
| II. | KAR0000009             | Eden Rowan                          | 09 Jul 2024    | LOAD              | Stock Load       | Adjust AB-Class items.   | N             |             |       |         |           |           |   |  |
|     | KAR00000010            | Eden Rowan                          | 12 Jul 2024    | LOAD              | Stock Load       | BuildUp MNU 131004.      | N             |             |       |         |           |           |   |  |
|     | KAD0000011             | Eden Dewan                          | 12.34.2024     | 1040              | Stock Load       | Part Koock Down Edit     | N             |             |       |         |           |           |   |  |

• The Maintenance for Adjustment Request [] screen will open.

## **VIEW ADJUSTMENT REQUEST**

- Although this screen title is named 'Maintenance for Adjustment Request []', this is a a <u>view only</u> screen - you <u>cannot</u> make or save changes in this screen.
- When you having finished viewing the Adjustment Request, click
  Back or close the screen to return to the Adjustments Request screen.

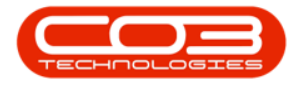

| 4        |                           |                                 |          |              | Maintenance for Adjustment Request KAR00000011 - Nucleus Service: Version 2024.S.0.7 - All Things Example Company |                    |                     |             |           |          |           |               |          |     | ×        |
|----------|---------------------------|---------------------------------|----------|--------------|----------------------------------------------------------------------------------------------------|--------------------|---------------------|-------------|-----------|----------|-----------|---------------|----------|-----|----------|
| E        | Back Forme E              | quipment / Locations C          | Contract | Finance / HR | Inventory                                                                                                    | Maintenance,       | / Projects Manufa   | acturing Pr | ocurement | Sales    | Service R | eporting l    | Jtilties | - 0 | o x      |
|          | Pormat                    | - Martin                        |          |              | Comments                                                                                                    |                    |                     |             |           |          |           |               |          |     |          |
|          | Reason Cod                | e stock Load                    |          |              | Part Knock Down                                                                                                   | Edit.              |                     |             |           |          |           |               |          |     | <u>^</u> |
|          | Requesto                  | or Eden Rowan                   |          |              |                                                                                                    |                    |                     |             |           |          |           |               |          |     |          |
|          | Contra Accour             | nt                              |          |              |                                                                                                    |                    |                     |             |           |          |           |               |          |     |          |
|          | Request Dat               | te 12 Jul 2024 + 15:10:5        | 1 0      |              |                                                                                                    |                    |                     |             |           |          |           |               |          |     | -        |
|          |                           | a anna bu that ait ins          |          |              | 1                                                                                                    |                    |                     |             |           |          |           |               |          |     | 0        |
| Un       | ag a column neader nere o | o group by that column          |          |              |                                                                                                    |                    |                     |             |           |          |           |               | _        |     | ~        |
| <b>T</b> | PartLode                  | Partuesc                        | Partiype | warenousewar | e                                                                                                    | BinLocationName    | alle                | UnitCost    | QtySOH    | Quantity | unecost   | ContraAccCode |          |     |          |
|          | STA4ADB03                 | STA4 Architects Drawing Book 03 | C        | KZ - Main    |                                                                                                    | KZ - Receiving Bin | STA4ADB02-110724005 | 300.00      | 5.00      | 4.00     | -300.00   | 2500          |          |     |          |
|          | STA4CS                    | ST A4 Clear Plastic Cover       | с        | KZ - Main    |                                                                                                    | KZ - Receiving Bin | STA4CS-3000         | 50.00       | 5.00      | 6.00     | 50.00     | 2500          |          |     |          |
|          | STA4CB                    | STA4 Cardboard Backing          | С        | KZ - Main    |                                                                                                    | KZ01-001           | STA4CD8-0002-A4     | 50.00       | 3.00      | 4.00     | 50.00     | 2500          |          |     |          |
|          | STA4NP                    | STA4 Note Paper                 | с        | KZ - Main    |                                                                                                    | KZ01-001           | STA4NTP-0003-A4     | 100.00      | 3.00      | 5.00     | 200.00    | 2500          |          |     |          |
|          |                           |                                 |          |              |                                                                                                    |                    |                     |             |           |          |           |               |          |     |          |
|          |                           |                                 |          |              |                                                                                                    |                    |                     |             |           |          |           |               | Total    |     | 0.00     |

#### **Related Topics**

- Adjustments Adjust Out
- Adjustments Adjust In
- Adjustments Authorise
- Adjustments Part BuildUp
- Adjustments Part KnockDown
- Adjustments Edit
- Adjustments Delete
- Adjustments View
- Adjustments Reject
- Adjustments Print

MNU.131.008